## TSMCイベントの申込方法

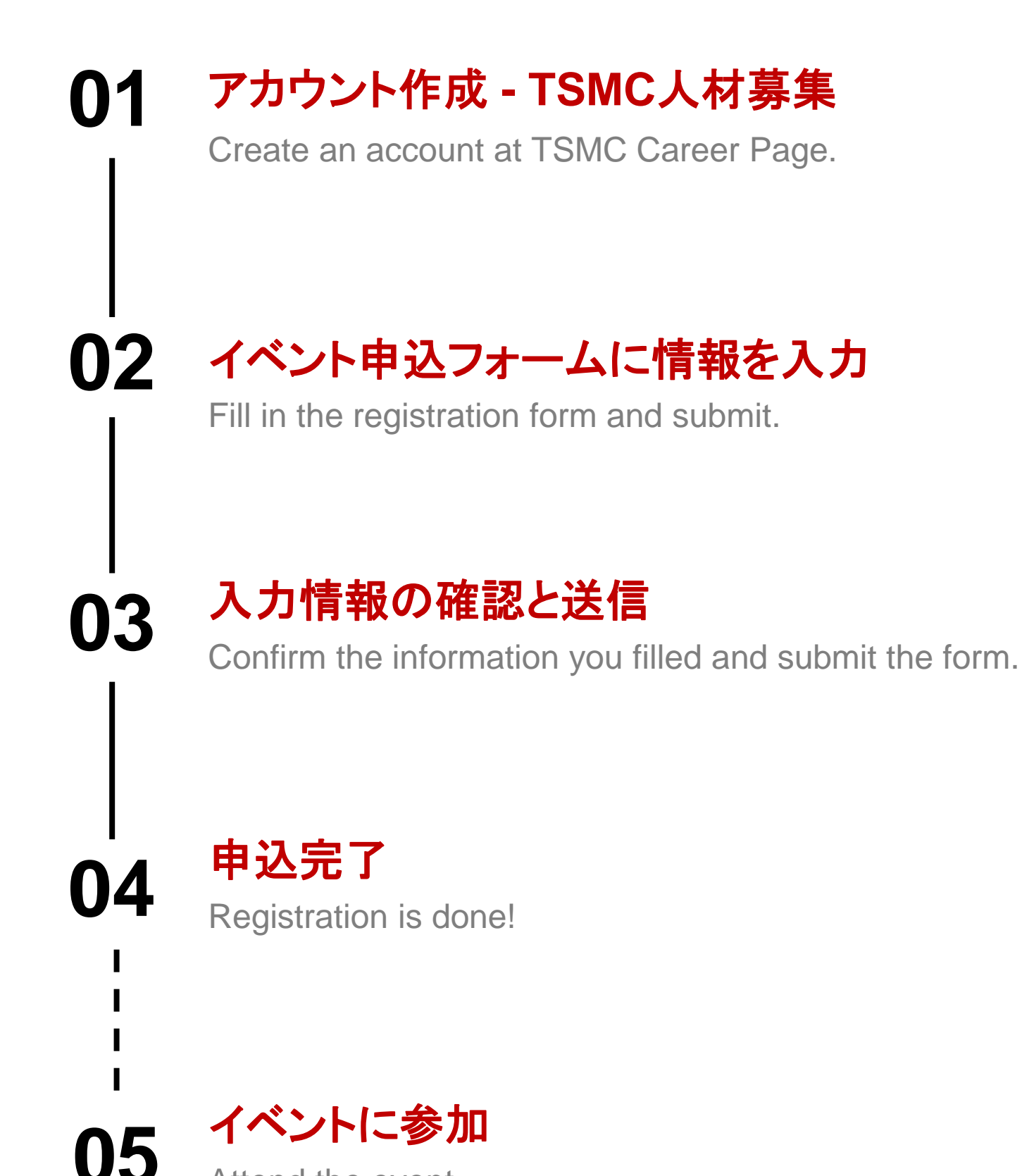

Attend the event.

TSMC Events Website <u>TSMC Events</u> アカウント作成 - TSMC人材募集

Create an account at TSMC Career Page.

https://bit.ly/43wSJz2

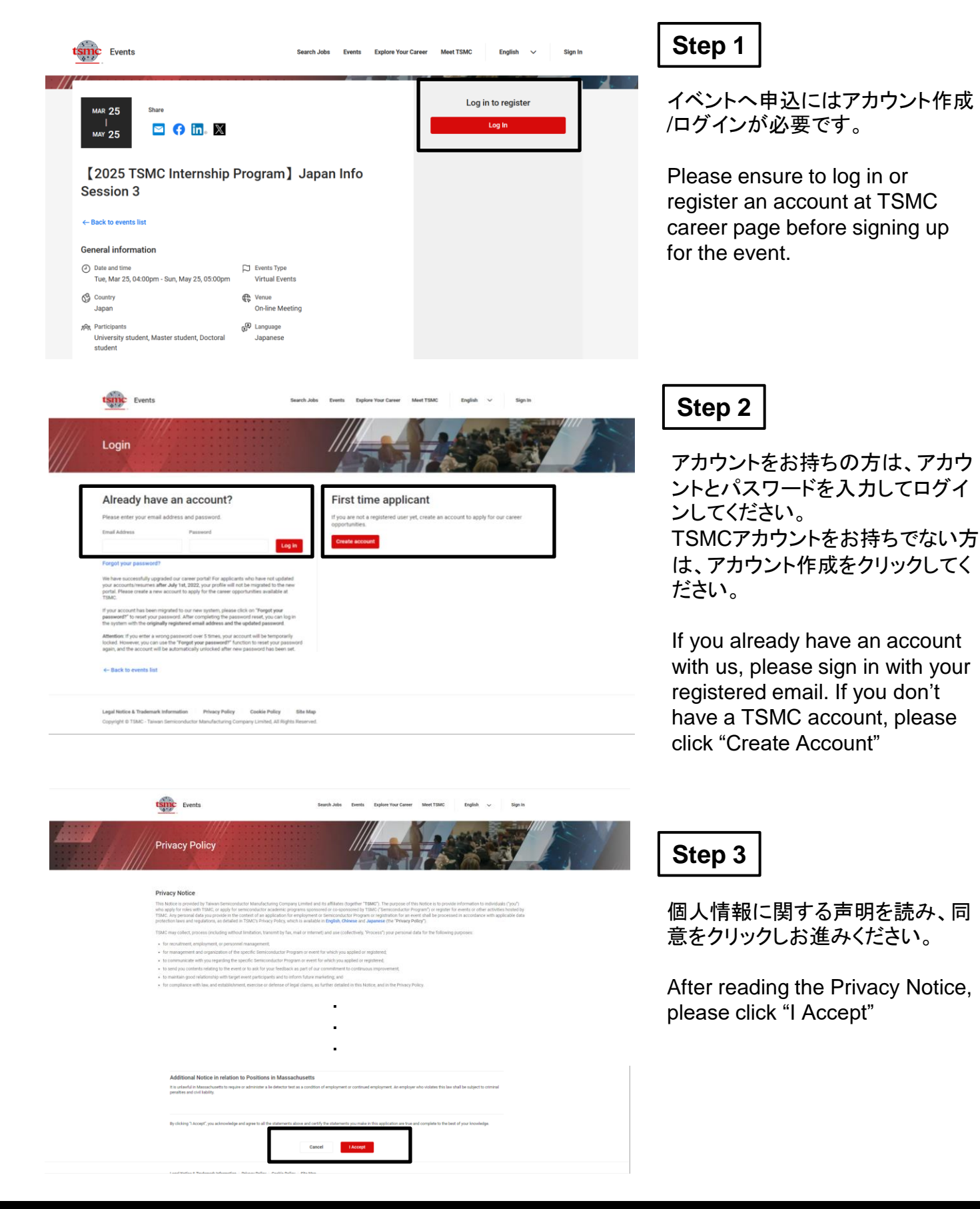

TSMC Events Website TSMC Events

| Create Acc                                                                                                    | アカウント作成 - TS<br>Create an account at<br><u>https://bit.ly/43wSJz2</u> Netted Berk Berk Berk Berk Metter Berk Verter Metter State State                                                                                                    | MC人材募集<br>TSMC Career Page.<br>Step 4                                                                                                    |
|----------------------------------------------------------------------------------------------------|----------------------------------------------------------------------------------------------------|----------------------------------------------------------------------------------------------------|
| Please fil out the<br>*Last Name<br>*First Name<br>*Email Address<br>*Password<br>*Confirm Password                                  | e following information to create an account.                                                                                                    | アカウント情報登録 Register an Account<br>Last Name<br>First Name<br>Email<br>Password<br>Must have at least 12 characters.<br>Must have upper and lowercase<br>letters, and at least one<br>number and one symbol.<br>Not contain any of your<br>personal information.<br>アカウント作成 Create Account |
| Create accou<br>Create accou<br>Congratulations! You<br>You may return to event page<br>Event: registration<br>← Back to events list | Search Jobs       Events       Explore Your Career       Meet TSMC       English ~       Maris Chiou ~         Int       Int       Int       Int       Int       Int       Int       Int         Int       Int | Step 5<br>「イベントへ申込を続ける」をクリックします。<br>Click "continue" to sign up for the event.                                                                                                    |

※ご注意:クリック後、10~15秒後に次のページに切り替わるまで前のページに戻ったり、更新したりようにお願い 致します。 ※次のページに進まない場合は、<u>イベントページ</u>に戻って再ログインしてからお申込みください。

X Note: After clicking the button, it will about 10-15 seconds to show up the page, please do not leave or refresh your page during the wait.

X If you do not wish to proceed to the next step, please return to the <u>event page</u> and log in to complete your event registration.

TSMC Events Website TSMC Events イベント申込フォームに情報を入力

Fill in the Registration Form.

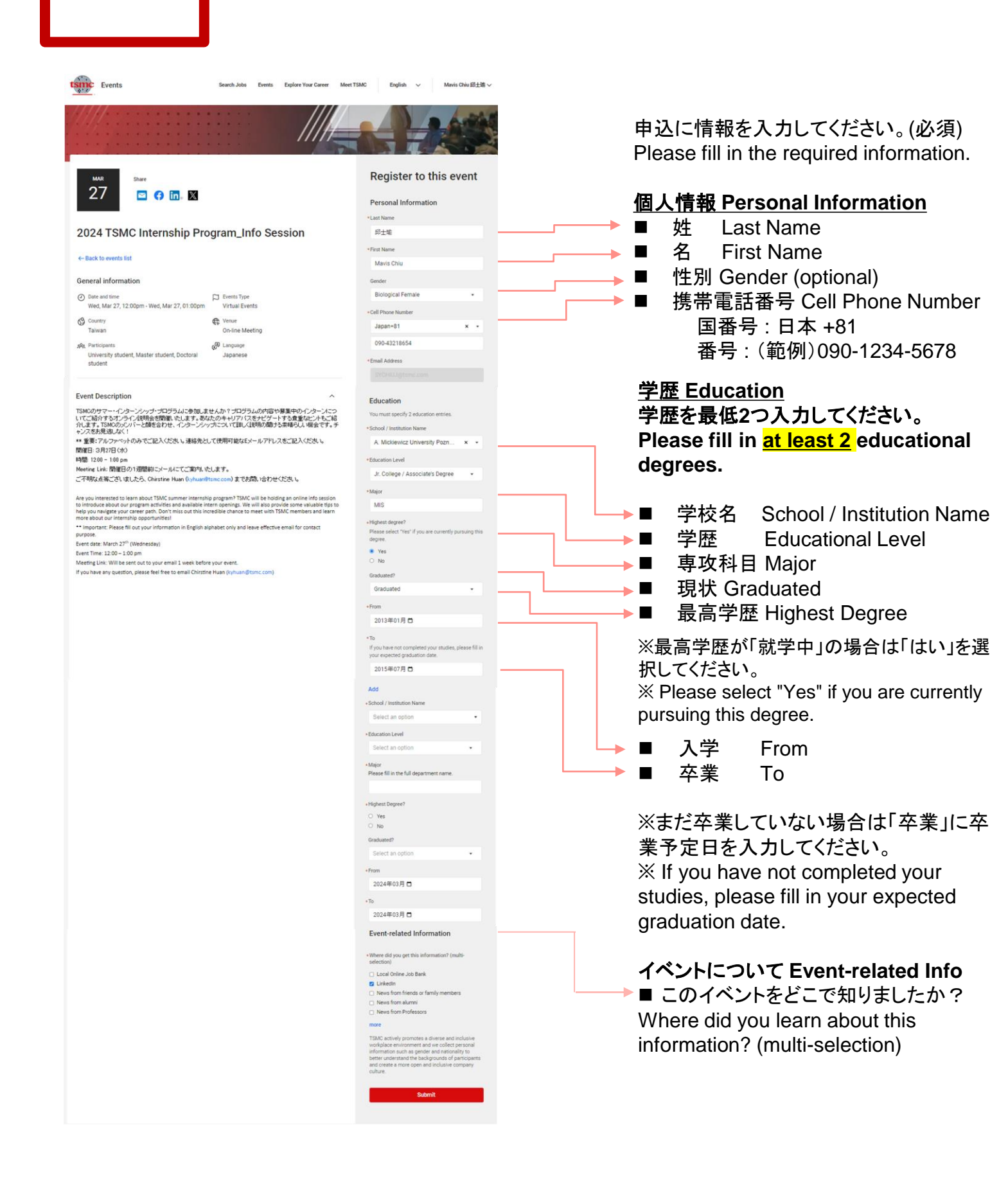

TSMC Events Website <u>TSMC Events</u>

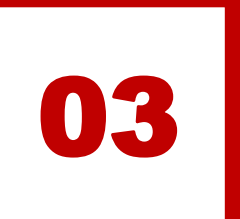

## 入力情報の確認と送信

Confirm the information and submit the form.

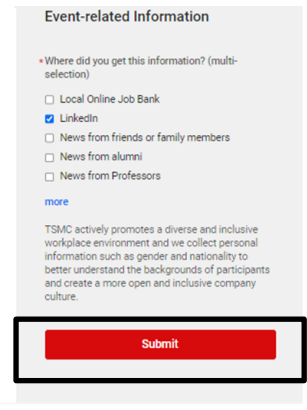

入力情報が正しいことを確認して から 「送信」をクリックしてください。

Please confirm the registration information is correct and click the "Submit" button.

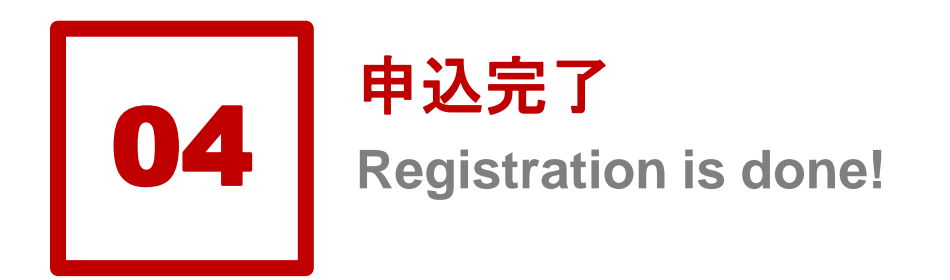

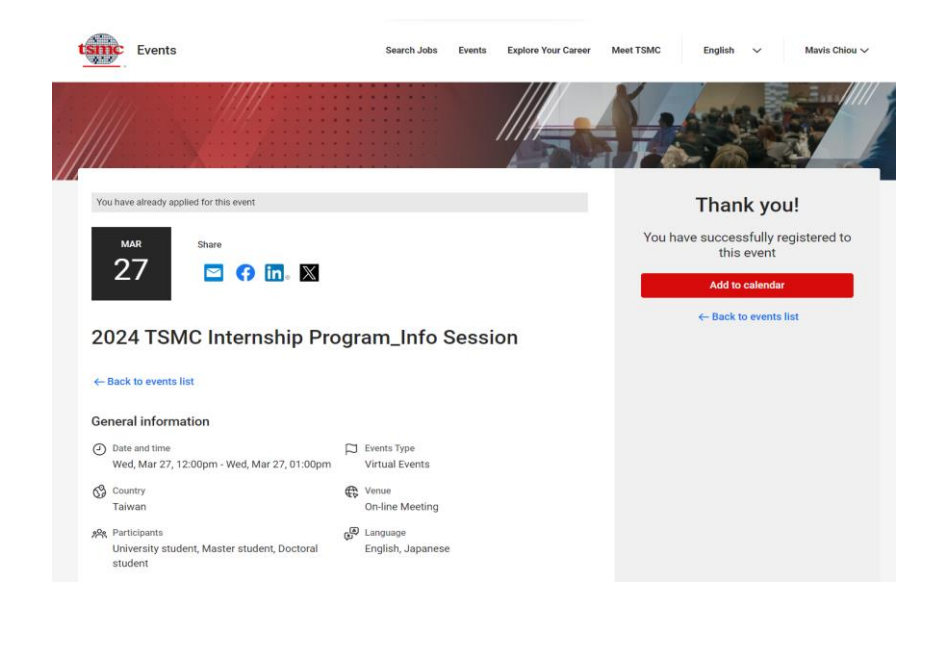

お申込ありがとうございます! 後ほどシステムからイベントに関 する情報をアカウント申請時にご 入力頂いたメールアドレスへ送信 します。TSMCからのメールをご確 認ください!

Thank you for completing the registration!

TSMC will send out the eventrelated information/letter to your registered email. Please ensure to check out your email box for more updated information.

TSMC Events Website <u>TSMC Events</u>